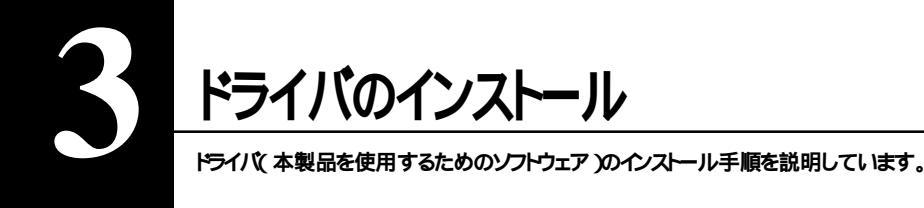

#### ドライバのインストール手順は、次の2つの場合で異なります。

| • | WindowsXP <b>にインスールする場合</b>    | [P16] |
|---|--------------------------------|-------|
| • | Windows2000 にインストールする場合        | 【P17】 |
| • | WindowsMe にインストールする場合          | 【P19】 |
| • | Windows98SE <b>にインストールする場合</b> | [P20] |

## WindowsXPへのインストール

・事前に、本製品をパソコンに取り付けてください。【P14「取り付け」】 ・画面は実際に表示される画面と異なることがあります。

1 WindowsXPを起動し、コンピュータの管理者権限があるユーザー名でログオンします。 本製品が認識され、[新しいハードウェアの検出ウィザード]が起動します。

MEN Windowsの設定変更が可能な(administratorの権限を持つ)ログオン名でログオンしてください。それ以外のログオン名ではドライバをインストールできません。

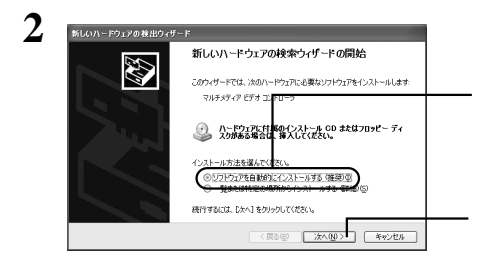

付属CDをCD-ROMドライブに挿入します。

[ソフトウェアを自動的にインストールする (推奨)]が選択されていることを確認し ます。

[次へ]をクリックします。

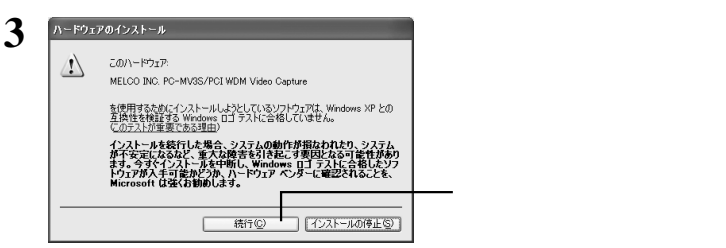

このドライバの動作テストは弊社にて行っています。2002年10月現在、このドライバに対してWindows ロゴテストは行われていませんが、製品は正常に動作します。

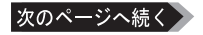

4 「新しいハードウェアの検索ウィザードの完了」と表示されたら、[完了]をクリックします。

「(略)今すぐ再起動しますか?」と表示された場合

「(略)今すぐ再起動しますか?」と表示された場合、[はい]をクリックして再起動してください。

5 手順2~4を2回繰り返し行います。

以上でドライバのインストールは完了です。

▶ ドライバをインストールすると、[デバイス マネージャ]の[サウンド、ビデオ、およびゲーム コントロー ラ]に本製品が次のように登録されます(3つ登録されます)。 MELCO INC. PC-MV3S/PCI WDM Video Capture MELCO INC. PC-MV3S/PCI WDM Tuner MELCO INC. PC-MV3S/PCI WDM Crossbar [デバイス マネージャ]は、次の方法で表示できます。 [マイ コンピュータ アイコンを右クリック [管理 をクリック [デバイス マネージャ をクリックします。 登録された本製品のアイコンに「!」が付いている場合は、インストールに失敗しています。ド ライバをアンインストール(P22 )した後、再度インストールを行ってください。

Windows2000へのインストール

● ・事前に、本製品をパソコンに取り付けてください。【P14「取り付け」】 ・画面は実際に表示される画面と異なることがあります。

1 Windows2000を起動し、コンピュータの管理者権限があるユーザー名(Administrator など)でログオンします。

本製品が認識され、[新しいハードウェアの検出ウィザード]が起動します。

- MINIOWSの設定変更が可能な(administratorの権限を持つ)ログオン名でログオンし てください。それ以外のログオン名ではドライバをインストールできません。
- 2 [次へ をクリックします。

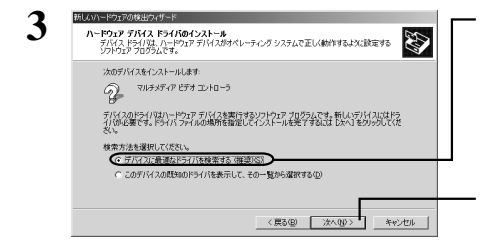

[デバイスに最適なドライバを検索する (推奨)]が選択されていることを確認し ます。

[次へ]をクリックします。

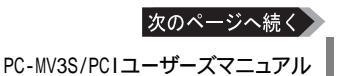

17

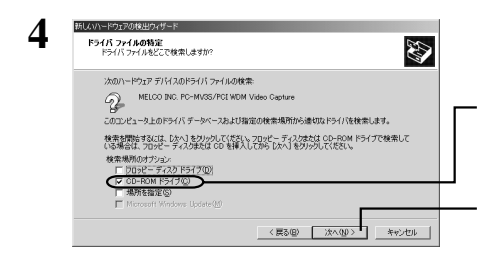

[ CD-ROMドライブ ]をクリックし、チェッ クマーク( ✓ )を付けます。

[次へ]をクリックします。

5 「このデバイスのドライバが見つかりました。このドライバをインストールするには、[次 へ ]をクリックしてください。」と表示されたら、[次へ]をクリックします。

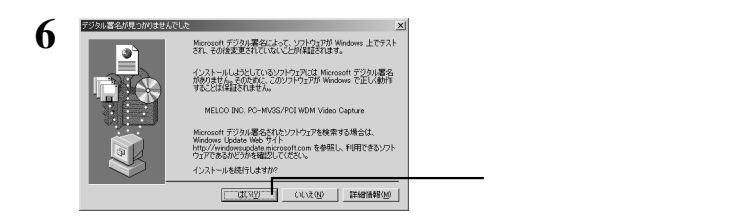

マイクロソフト社によってWindows上での動作が確認されたソフトウェアには、デジタル署名が付けられています。2002年10月現在、このドライバにはデジタル書名が付けられていませんが、製品は正しく動作します。

### 7 「新しいハードウェアの検索ウィザードの完了」と表示されたら、[完了」をクリックします。

### 「(略)今すぐ再起動しますか?」と表示された場合

「(略)今すぐ再起動しますか?」と表示された場合、[はい]をクリックして再起動してください。

### 8 手順2~7の手順を2回繰り返します。

#### 以上でドライバのインストールは完了です。

▶ ドライバをインストールすると、[デバイス マネージャ]の[サウンド、ビデオ、およびゲーム コントロー ラ]に本製品が次のように登録されます(3つ登録されます)。 MELCO INC. PC-MV3S/PCI WDM Video Capture MELCO INC. PC-MV3S/PCI WDM Tuner MELCO INC. PC-MV3S/PCI WDM Crossbar [デバイス マネージャ]は、次の方法で表示できます。 [マイ コンピュータ IPイコンを右クリック [管理 をクリック [デバイス マネージャ をクリックします。 登録された本製品のアイコンに「!」が付いている場合は、インストールに失敗しています。ド ライバをアンインストール(P22)した後、再度インストールを行ってください。

# WindowsMe へのインストール

- DirectX8.1以降をインストールしていない場合は、簡単セットアップからDirectX8.1をインストールしてください。インストールされていない環境では、システムが停止すことがあります。【P12 「WindowsMeをお使いの方へ」】
  - ・事前に、本製品をパソコンに取り付けてください。【P14「取り付け」】
  - ・画面は実際に表示される画面と異なることがあります。
  - 1 周辺機器 パソコンの順に電源スイッチをONにします。 本製品が認識され、[新しいハードウェアの追加ウィザード」が起動します。
  - 2 「次の新しいドライバを検索しています(略)」と表示されたら[次へ]をクリックします。

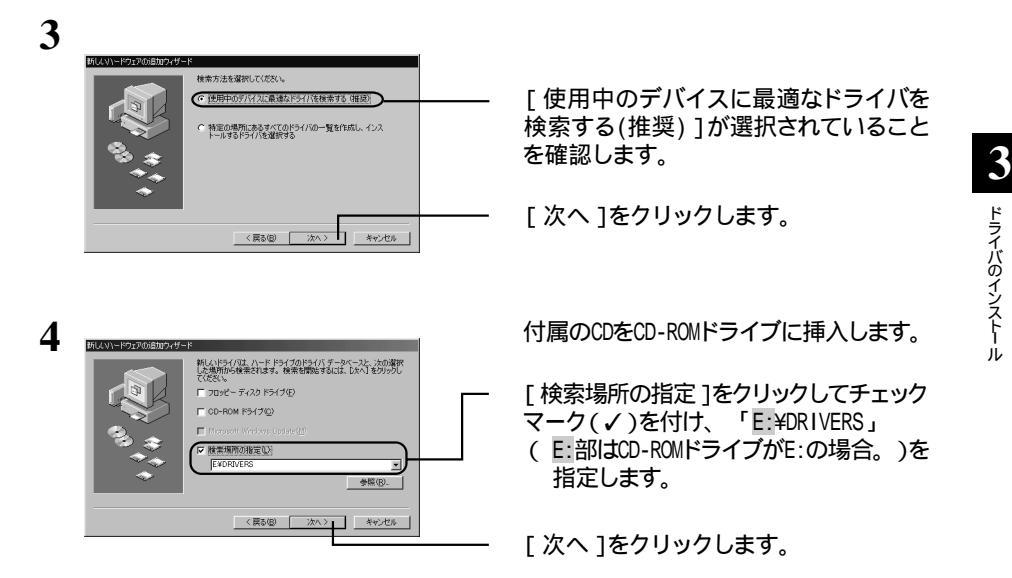

5 「次のデバイス用のドライバファイルを検索します(略)」と表示されたら、[次へ ]をク リックします。

「コピーするファイルより新しいファイルがコンピュータに存在します。(略)」と表示された場合

「コピーするファイルより新しいファイルがコンピュータに存在します。(略)」と表示された場合、[はい] をクリックしてください(この画面は複数回表示される場合があります)。

6 「新しいハードウェア デバイスに必要なソフトウェアがインストールされました」と表示されたら、[完了 たクリックします。

19

## 7 手順2~6を2回繰り返します。

#### 以上でドライバのインストールは完了です。

▶ ドライバをインストールすると、「デバイス マネージャ」の「サウンド、ビデオ、およびゲーム コントロー ラ」に本製品が次のように登録されます(3つ登録されます)。 MELCO INC. PC-MV3S/PCI WDM Video Capture MELCO INC. PC-MV3S/PCI WDM Tuner MELCO INC. PC-MV3S/PCI WDM Crossbar 「デバイス マネージャ」は、次の方法で表示できます。 「マイ コンピュータ Iアイコンを右クリック 「プロバティ をクリック 「デバイス マネージャ をク リックします。 登録された本製品のアイコンに「!」が付いている場合は、インストールに失敗しています。ド ライバをアンインストール(P22)した後、再度インストールを行ってください。

## Windows98SEへのインストール

本製品をインストールする前に、付属CD内の「DRIVERS」フォルダをハードディ スクにコピーしてください。【P13「Windows98SEをお使いの方へ」】

・事前に、本製品をパソコンに取り付けてください。【P14「取り付け」】 ・画面は実際に表示される画面と異なることがあります。

周辺機器 パソコンの順に電源スイッチをONにします。
本製品が認識され、「新しいハードウェアの追加ウィザード」が起動します。

2 「次の新しいドライバを検索しています(略)」と表示されたら[次へ]をクリックします。

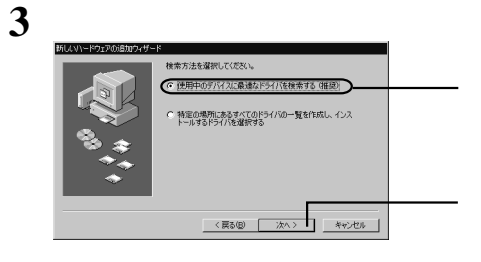

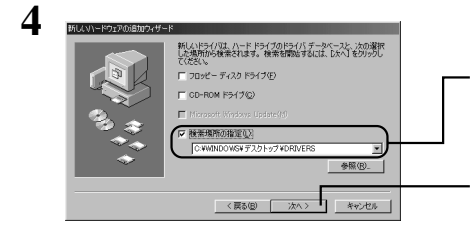

[使用中のデバイスに最適なドライバを 検索する(推奨)]が選択されていること を確認します。

[次へ]をクリックします。

[検索場所の指定]をクリックしてチェック マーク(✓)を付け、付属のCDからコピー した「DRIVERS」フォルダを指定します。

[次へ]をクリックします。

| MELCO     | INC.             | PC-MV3S/PCI                      | WDM Driv               | vers <b>の</b> CD-ROM <b>が要求された場合</b> |
|-----------|------------------|----------------------------------|------------------------|--------------------------------------|
| 9-2300#7X | .co INC. PC-MV85 | S/PCI WDM Drivers" ラベルの打し化ディスクを挿 | Συτ (οκ) δουγουτιπότα. | [ OK ]をクリックします。                      |

「MELCO INC. PC-MV3S/PCI WDM Drivers CD-ROM上の(中略)が見つかりませんでした。」と表示されたときは、[ファイルのコピー元:]に付属のCDからコピーした「DRIVERS」フォルダ場所を入力し、[OK]をクリックします。

## 5 「次のデバイス用のドライバファイルを検索します(略)」と表示されたら、[次へ]をク リックします。

| Windows98SEのCD-ROMが要求された場合                                    |                                                              |  |  |  |
|---------------------------------------------------------------|--------------------------------------------------------------|--|--|--|
|                                                               | Windows98SEのCD-ROMをCD-ROMドライブ<br>にセットします。                    |  |  |  |
|                                                               | [ OK ]をクリックします。                                              |  |  |  |
| 「メモ「Windows98 Second Edition CD-ROM<br>れたときは、[ファイルのコピー元: ]に「E | ▲上の( 中略 )が見つかりませんでした。」と表示さ<br>:¥WIN98」(E:¥のEはCD-ROMドライブ名)と入力 |  |  |  |

「コピーするファイルより新し、ノファイルがコンピュータに存在します(略)」と表示された場合

「コピーするファイルより新しいファイルがコンピュータに存在します。(略)」と表示された場合、[はい] をクリックしてください(この画面は複数回表示される場合があります)。

6 「新しいハードウェア デバイスに必要なソフトウェアがインストールされました」と表示 されたら、[完了 陸クリックします。

## 7 手順2~6を2回繰り返します。

し、「 OK をクリックします。

以上でドライバのインストールは完了です。インストールが完了したら、ハードディスクにコピーした[DRIVERS]フォ ルダを削除してください。

▶★★ ドライバをインストールすると、「デバイス マネージャ」の「サウンド、ビデオ、およびゲーム コントロー ラ」に本製品が次のように登録されます(3つ登録されます)。 MELCO INC. PC-MV3S/PCI WDM Video Capture MELCO INC. PC-MV3S/PCI WDM Tuner MELCO INC. PC-MV3S/PCI WDM Crossbar 「デバイス マネージャ」は、次の方法で表示できます。 「マイ コンピュータ」アイコンを右クリック 「プロパティ」をクリック 「デバイス マネージャ」をク リックします。 登録された本製品のアイコンに「!」が付いている場合は、インストールに失敗しています。ド ライバをアンインストール(P22)した後、再度インストールを行ってください。

# ドライバのアンインストール

本製品のドライバをアンインストールするときは、以下の手順を行ってください。

1 本製品に添付のユーティリティCDをセットします。

自動的に簡単セットアップの画面が表示されます。表示されない場合は、ユーティリティCD内の アイコン(EASYSETUP.EXE をダブルクリックしてください。

2 [PC-MV3S/PCIデバイスドライバの削除]を選択し、[開始]をクリックします。

以降は画面に従ってアンインストールしてください。